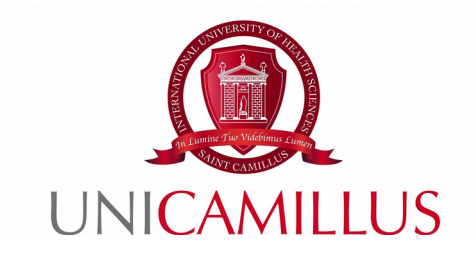

## GUIDA ALLA PROCEDURA DI DOMANDA DI LAUREA

Step 1 : Dopo aver conseguito tutti i CFU previsti dal Piano di Studio e essersi accertati/e che il/la docente indicato/a come relatore/rice abbia conferito il nulla osta alla richiesta della tesi, accedere al portale studenti Gomp e cliccare nella sezione « Carriere »

| Home               |                            |                                       |                         |             |               |
|--------------------|----------------------------|---------------------------------------|-------------------------|-------------|---------------|
|                    |                            |                                       |                         |             |               |
|                    |                            | -                                     |                         | <b>?</b>    | Ê             |
| Green Pass         | Dati personali             | Immatricolazioni e Test<br>d'ingresso | Carriere                | Certificati | Dichiarazioni |
|                    | 20                         | ÷                                     | <b>(3)</b>              |             |               |
| Tasse e contributi | Impostazioni e<br>Supporto | Avvisi                                | Mobilità internazionale |             |               |

Step 2 : Cliccare in seguito nella sezione « Conseguimento del titolo »

| Home               |                |                                            |                               |                                           |                     |  |  |  |
|--------------------|----------------|--------------------------------------------|-------------------------------|-------------------------------------------|---------------------|--|--|--|
|                    | Carriere 🖾     |                                            |                               |                                           |                     |  |  |  |
|                    |                | ¢                                          | <b>_</b>                      | 2                                         | IN                  |  |  |  |
| Carriera           | Piano di studi | Questionari valutazione della<br>didattica | Prenotazione Prova Intermedia | Prenotazione Appelli                      | Materiale didattico |  |  |  |
|                    | ?              |                                            | ¥≡                            | ?                                         |                     |  |  |  |
| Fascicolo digitale | Domande        | Conseguimento del titolo                   | Rinnovo dell'iscrizione       | Questionario di valutazione<br>AlmaLaurea |                     |  |  |  |

Step 3 : Cliccare nella sezione « Domanda di laurea/Conseguimento del titolo »

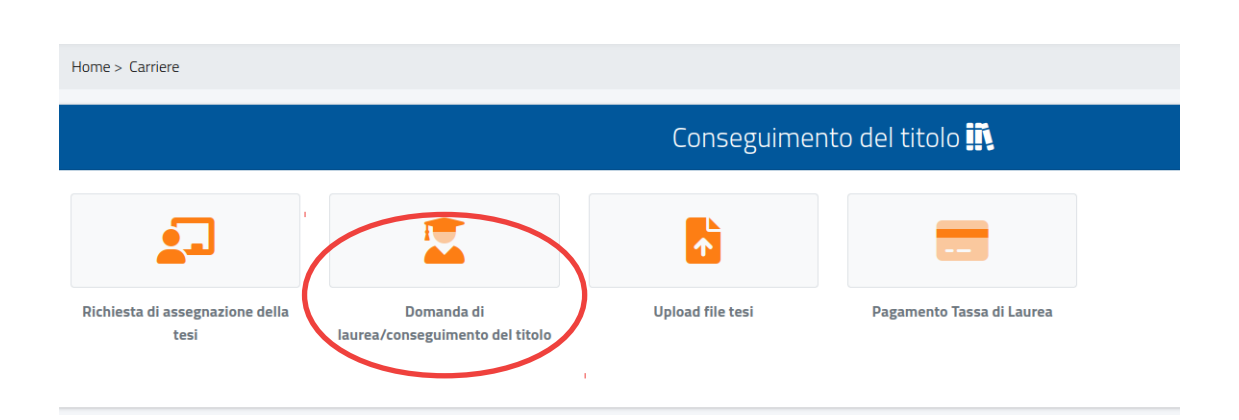

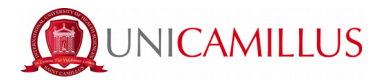

Step 4 : Si aprirà la pagina come all'immagine qui sotto riportata, nella quale dovranno essere controllati i dati relativi all'insegnamento per cui si richiede la tesi, la tipologia della stessa, il titolo in italiano e inglese, il nome del/la relatore/rice e del/la correlatore/rice

|                                      |                  |                                                                                                    | Domanda di laurea/conseguimento del titolo 🐱 |      |         |       |
|--------------------------------------|------------------|----------------------------------------------------------------------------------------------------|----------------------------------------------|------|---------|-------|
| Istanze già pre                      | sentate>         |                                                                                                    |                                              |      |         |       |
|                                      |                  |                                                                                                    | Estremi della domanda                        |      |         |       |
| Anno accademico<br>2021/2022         |                  |                                                                                                    |                                              |      |         |       |
| Data della domanda<br>09/01/2023     |                  |                                                                                                    |                                              |      |         |       |
| Corso di studio<br>L/SNT1 Ostetricia | (abilitante alla | professione sanitaria di Ostetrica/o) regolamento 2018/2019                                                                    |                                              |      |         |       |
| Attivită formativa                   |                  |                                                                                                    |                                              |      |         |       |
|                                      |                  |                                                                                                    |                                              |      |         |       |
|                                      |                  |                                                                                                    | Esami sostenuti in carriera                  |      |         |       |
| #                                    | Tipo             | Esame                                                                                                    | Anno accademico                              | Data | Crediti | Esito |
| 1                                    | s                | 90308 - CLINICAL PRACTICE<br>23 druin 8 - MED/47                                                                               | 2020/2021                                    |      | 23      | 26/30 |
| 2                                    | S                | 90307 - SCIENTIFIC ENGLISH<br>2 cfu in E                                                                                       | 2020/2021                                    |      | 2       | I.    |
| з                                    | 5                | 90143 - OBSTETRICAL-GYNECOLOGICAL NURSING SCIENCES 5<br>6 chuin 8 - MED/47                                                     | 2020/2021                                    |      | 6       | 21/30 |
| 4                                    | s                | 90138 - PROFESSIONAL LABORATORIES<br>1 cfu in F                                                                                | 2020/2021                                    |      | 1       | 1     |
| 5                                    | s                | 90142 - ECONOMICS AND SOCIAL AND INTERNATIONAL POLITICS<br>1 cfu in A - MED/42, 2 cfu in B - SECS-PI07, 4 cfu in C - SECS-PI02 | 2020/2021                                    |      | 7       | 22/30 |
| 6                                    | s                | 90251 - INFORMATION TECHNOLOGY/SEMINAR ACTIVITIES                                                                              | 2020/2021                                    |      | 2       | I.    |

Step 5 : Per modificare il nome del/la correlatore/rice (se previsto), cliccare sulla X rossa a destra della voce: in seguito, digitare il cognome del/la professore/ssa nel campo bianco « Seleziona un docente » e cliccare sul nome apparso. Assicurarsi, inoltre, di aver compilato il questionario AlmaLaurea e apporre il tick nell'apposita voce

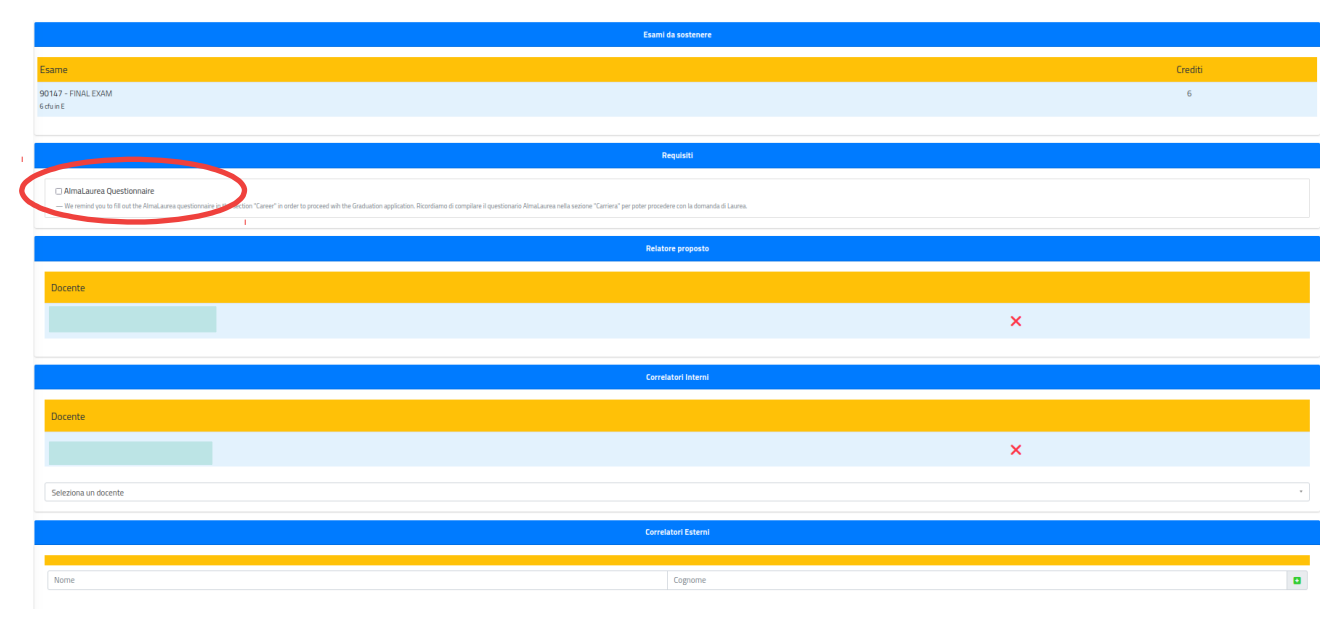

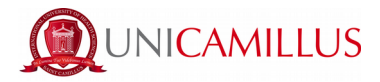

Dopo aver controllato tutti i dati, selezionare la sessione di Laurea alla voce « Sessione/Appello di laurea ». Infine, cliccare sul tasto blu in basso a destra « Conferma »

|                                      | Dati della Tesi               |   |
|--------------------------------------|-------------------------------|---|
| Tipologia                            |                               |   |
| Seleziona la tipologia               |                               | * |
| Titolo (in italiano)                 |                               |   |
|                                      |                               |   |
| Titolo (in inglese)                  |                               |   |
|                                      |                               |   |
| Consenti la consultazione della tesi |                               |   |
|                                      |                               |   |
| Parole chiave in Italiano            |                               |   |
|                                      |                               | × |
| 1                                    |                               | × |
|                                      |                               |   |
|                                      |                               |   |
| Parole chiave in Inglese             |                               |   |
|                                      |                               | × |
|                                      |                               | × |
|                                      |                               | 3 |
|                                      |                               |   |
|                                      | Informazioni relative la tesi |   |
| Sectors/Apple d turea                |                               | • |
|                                      |                               |   |
|                                      | CONTENNA                      |   |

Step 6 : Una volta cliccato su « Conferma », la domanda di laurea andrà confermata con il pagamento della tassa di laurea. Per il versamento della tassa di laurea, cliccare sul tasto verde a sinistra « Paga »

| Domanda di laurea/conseguimento del titolo 🔀                                                                                                    |  |
|----------------------------------------------------------------------------------------------------|--|
| Ricevuta di Invio dell'istanza                                                                                                    |  |
| L'istanza è stata inviata con successo in data 30/09/2022alle ore 00:00, con numero di invio 1678454.61 e codice di autentica                                                                                                |  |
|                                                                                                    |  |
| N.B: effettuare il pagamento per validare la dichiarazione                                                                                                    |  |
| PAGA SCARICA LA RICEVUTA                                                                                                    |  |
| L'Istanza è stata inviata con successo in data 30/09/2022alle ore 00:00, con numero di invio 1678454.61 e codice di autentica<br>Internet di autentica<br>N.E: effettuare il pagamento per validare la dichiarazione<br>PAGA |  |

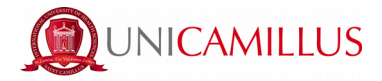

Step 7 : Si verrà rindirizzati alla sezione « Tasse e Contributi » > « Pagamenti », dove sarà possibile selezionare la tassa di laurea e procedere al pagamento attraverso PagoPa o bollettino CBILL

|   |       |                                                     |        | Pagamenti 💳 |            |                |
|---|-------|-----------------------------------------------------|--------|-------------|------------|----------------|
| [ | Da pa | ıgare                                               |        |             |            | ALTRE AZIONI 👻 |
|   |       | Descrizione                                         |        | Importo (€) | Scadenza   |                |
|   |       | TassaLaurea TassaLaurea<br>BOLLO BOLLO<br>2021/2022 |        | 366,00      | 15/02/2022 | <u>↓</u>       |
|   |       |                                                     | Totale | 366,00      |            |                |

Step 8 : Una volta pagata la tassa di laurea, comparirà la seguente schermata nella sezione « Conseguimento del titolo », dove sarà possibile scaricare la ricevuta dell'istanza.

| Domanda di laurea/conseguimento del titolo 🗮                                                                                  |
|----------------------------------------------------------------------------------------------------|
| Ricevuta di invio dell'istanza                                                                                                |
| L'istanza è stata inviata con successo in data 29/09/2022alle ore 00:00, con numero di invio 1674628.56 e codice di autentica |
|                                                                                                    |
| Il pagamento è stato effettuato in data 12/10/2022, la sua dichiarazione verrà presa in visione                               |
| SCARICA LA RICEVUITA                                                                                                    |

Per ogni informazione in merito alla procedura si prega di contattare l'ufficio Lauree scrivendo a graduation@unicamillus.org